# Instalação Certificados DRH

Acesse a pasta <u>\\serverfiles\Softwares\Certificado</u> DRH.

Execute o arquivo Magda\_A1Certif\_2020x2021 que está na pasta ou o certificado que deseja instalar.

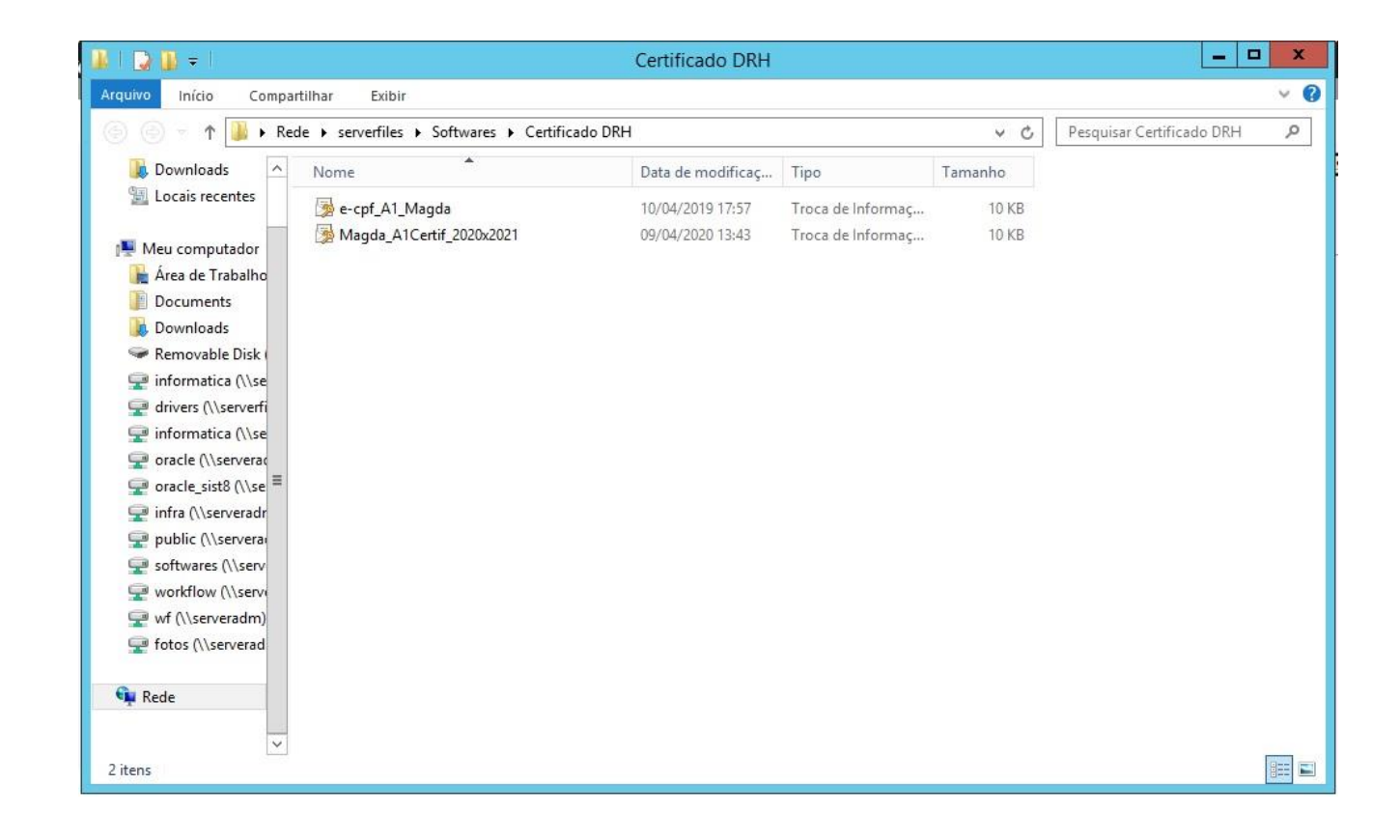

## A tela seguinte será apresentada, escolha Usuário Atual e clique em avançar.

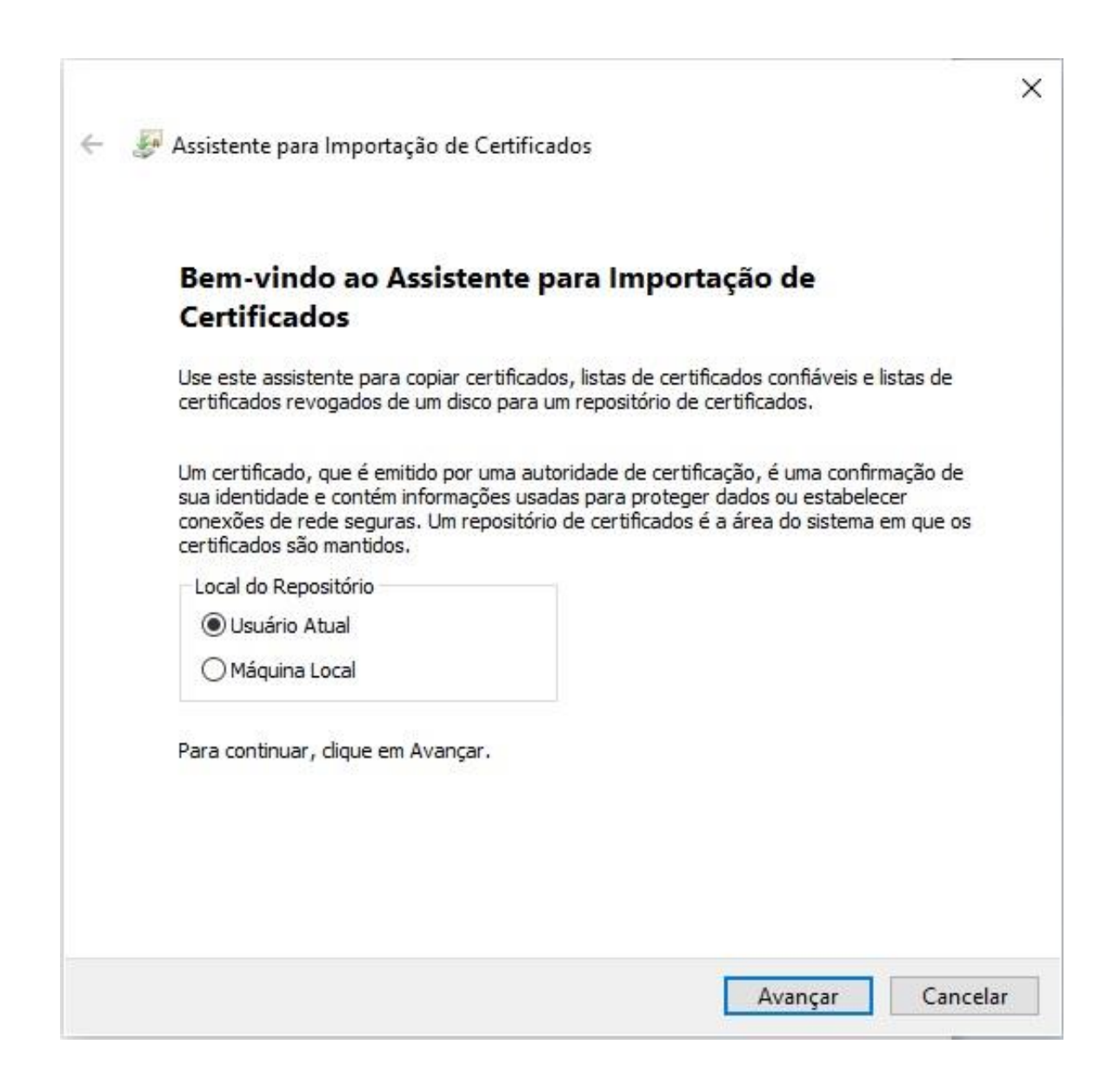

### Clique em avançar.

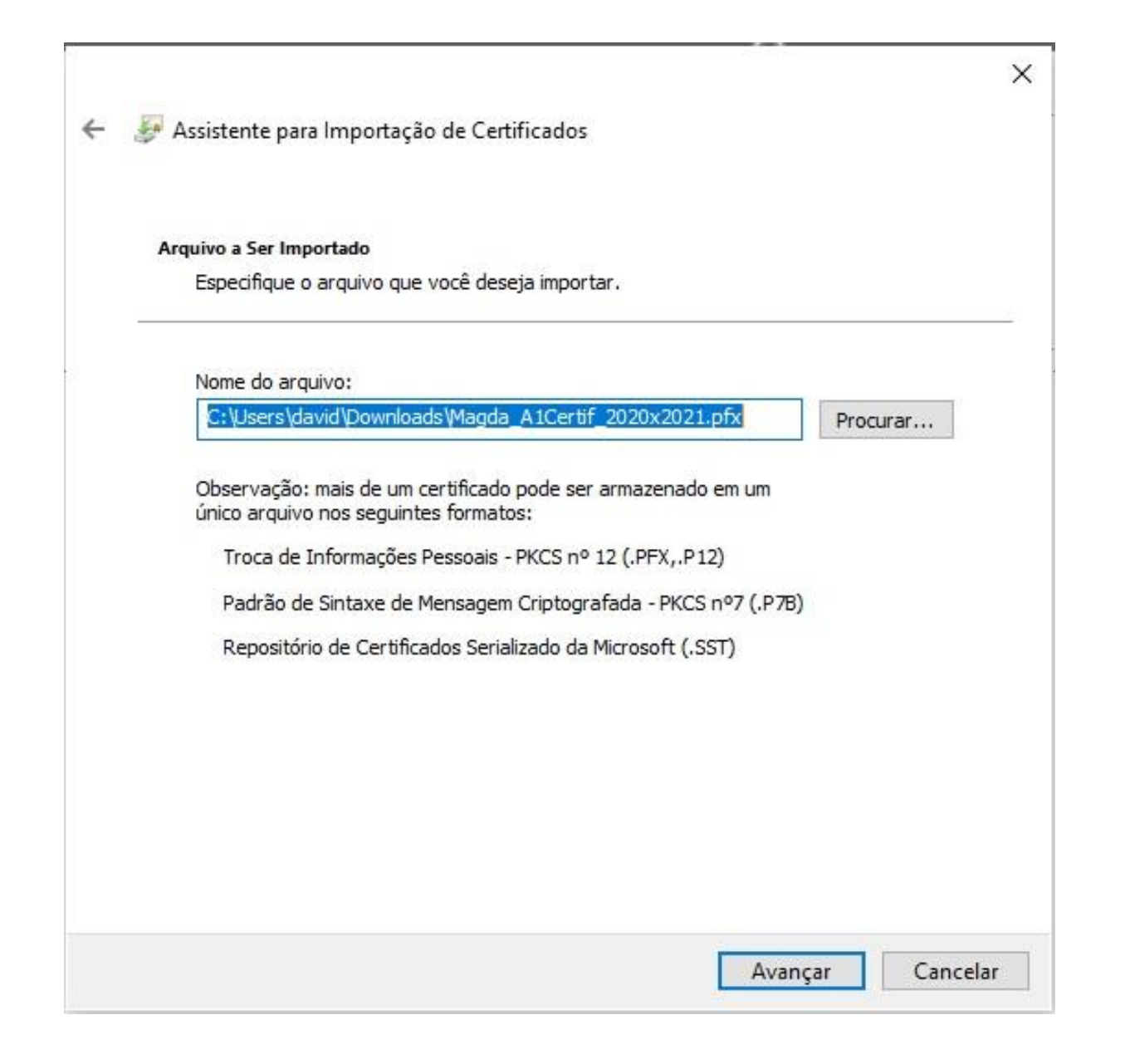

# Digite a senha correspondente ao certificado que deseja instalar.

| Proteção | de chave privada                                                                 |
|----------|----------------------------------------------------------------------------------|
| Para     | manter a segurança, a chave privada foi protegida com uma senha.                 |
| Digit    | e a senha da chave privada.                                                      |
| _        |                                                                                  |
| Sen      | na:                                                                              |
|          |                                                                                  |
|          | _ Exibir Senha                                                                   |
| Opç      | ões de Importação:                                                               |
| [        | Habilitar proteção de chaves privadas fortes. Se habilitar essa opção, você será |
| -<br>-   | Marcar acta chave care eventifuel. Tore possibilitari e badue que transporte     |
| 3        | das chaves posteriormente.                                                       |
| Б        | Incluir todas as propriedades estendidas.                                        |

## Após a digitação da senha correta, este tela será apresentada, clique em avançar.

| Rep | ositório de Certifi                            | cados                                        |                                |                   |                  |        |
|-----|------------------------------------------------|----------------------------------------------|--------------------------------|-------------------|------------------|--------|
|     | Repositórios <mark>d</mark> e c                | ertificados são á                            | áreas do sistema               | onde os certific  | ados são guard   | lados. |
|     | O Windows pode<br>pode especificar             | selecionar autor<br>um local para o c        | maticamente um<br>certificado. | repositório de o  | ertificados ou v | ocê    |
|     | <ul> <li>Selecionar<br/>certificado</li> </ul> | automaticament                               | te o repositório o             | de certificados c | onforme o tipo o | de     |
|     | O Colocar to                                   | <b>dos os certificad</b><br>o de Certificado | os no repositório              | a seguir          |                  |        |
|     | Kepositon                                      | o de certificado.                            | 2,                             |                   | Procura          | r      |
|     |                                                |                                              |                                |                   |                  |        |
|     |                                                |                                              |                                |                   |                  |        |
|     |                                                |                                              |                                |                   |                  |        |
|     |                                                |                                              |                                |                   |                  |        |

## Clique em concluir.

| O certificado será importado depois que v                                            | rocê dicar em Conduir.                              |  |  |  |
|--------------------------------------------------------------------------------------|-----------------------------------------------------|--|--|--|
| Você especificou as seguintes configuraçã<br>Repositório de Certificados Selecionado | ies:<br>Determinado automaticamente pelo assistente |  |  |  |
| Conteúdo                                                                             | PFX                                                 |  |  |  |
|                                                                                      |                                                     |  |  |  |
|                                                                                      |                                                     |  |  |  |

## Se essa mensagem for apresentada, clique em Sim.

| Aviso de | Segurança                                                                                                    | × |
|----------|----------------------------------------------------------------------------------------------------|---|
|          | Você está prestes a instalar um certificado de uma autoridade<br>de certificação que diz representar:                                                                                                    |   |
|          | Autoridade Certificadora Raiz Brasileira v5                                                                                                    |   |
|          | O Windows não pode validar que o certificado é de<br>"Autoridade Certificadora Raiz Brasileira v5". Confirme a<br>origem contatando "Autoridade Certificadora Raiz Brasileira<br>v5". O seguinte número o ajudará a executar o processo:                                                                                     |   |
|          | Impressão Digital (sha1): 4ACADAB1 4B74BF4F BA7BACE6<br>4B91801C 44B8CC66                                                                                                    |   |
|          | Aviso:<br>se você instalar este certificado raiz, o Windows confiará<br>automaticamente em qualquer certificado emitido por esta<br>autoridade de certificação. A instalação de um certificado com<br>uma impressão digital não confirmada representa um risco de<br>segurançaSe clicar em "Sim", você reconhece esse risco. |   |
|          | Deseja instalar o certificado?                                                                                                    |   |
|          | Cim Não                                                                                                    | - |

Na finalização da instalação, essa mensagem será apresentada, clique em Ok.

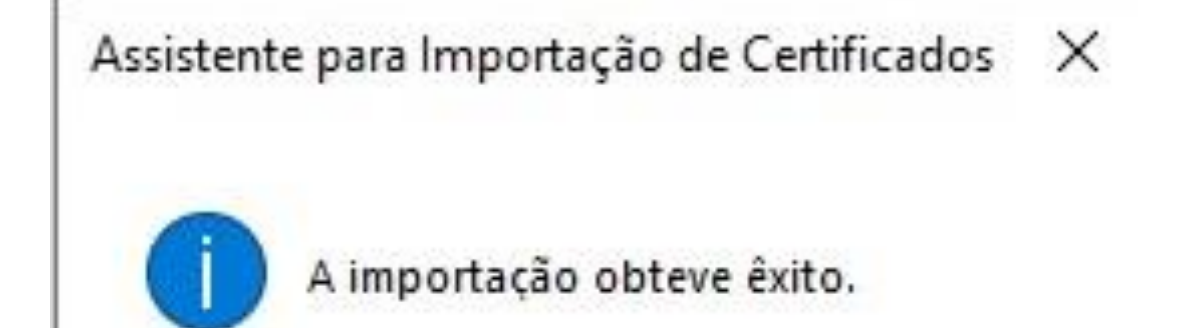

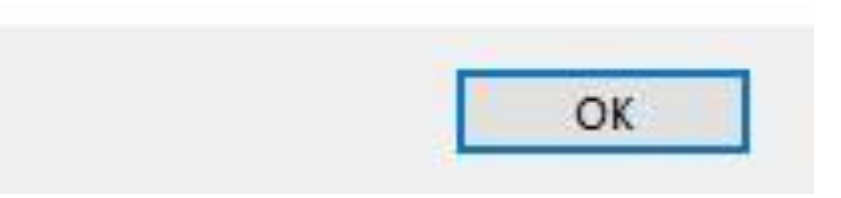

Para a verificação ou exclusão de certificados antigos e atuais na máquina, insira o comando certmgr.msc na janela executar.

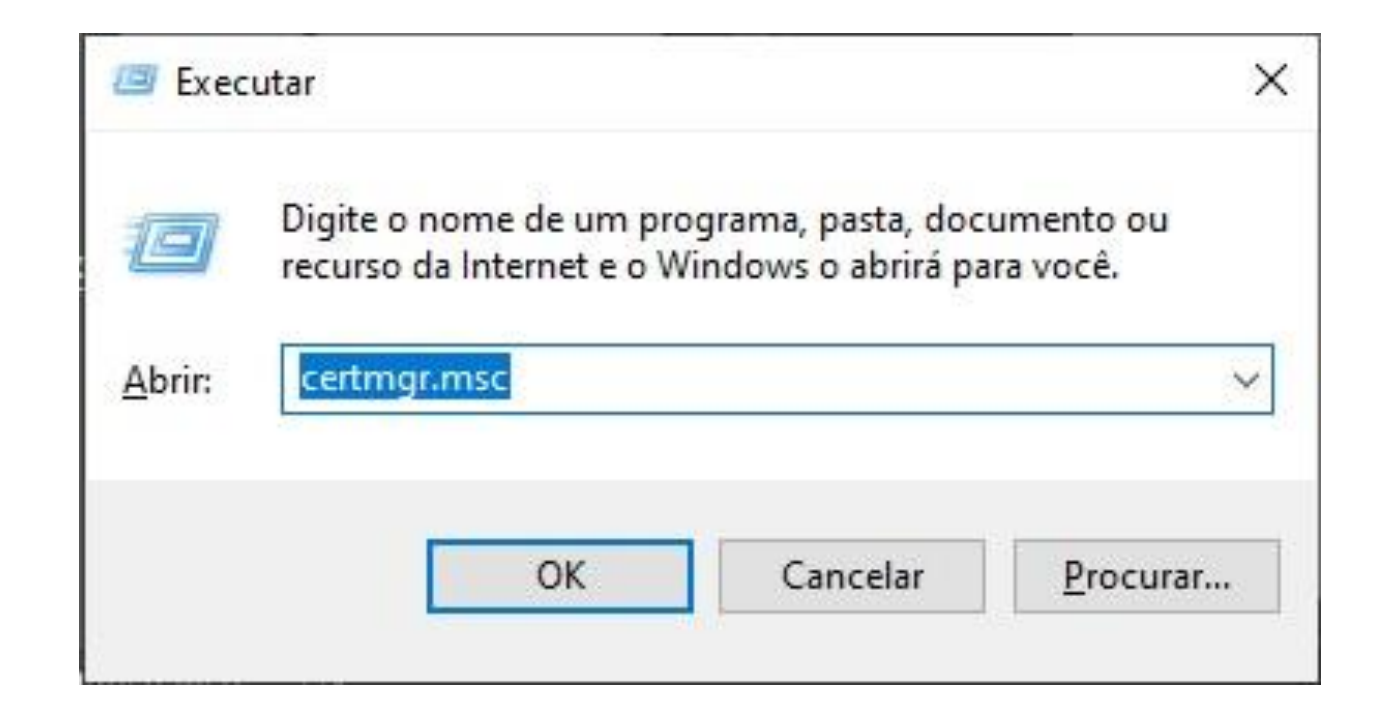

Esta janela será apresentada. Clique na seta da pasta Pessoal para exibir os certificados instalados na máquina e em seguida clique em certificados. Aqui você confere quais certificados estão presentes na máquina e pode excluir o que tiver interesse.

| 🗢 🔿 📶 📋 🛛 🧟 😹 🖬 🖬                                                                                                    |                                   |                                |                                    |                                  |        |               |  |
|----------------------------------------------------------------------------------------------------|-----------------------------------|--------------------------------|------------------------------------|----------------------------------|--------|---------------|--|
| <ul> <li>Certificados - Usuário Atual</li> <li>Pessoal</li> <li>Certificados</li> <li>Autoridades de Certificação I</li> <li>Objeto de Usuário do Active I</li> <li>Fornecedores Confiáveis</li> <li>Certificados Não Confiáveis</li> <li>Certificados Não Confiáveis</li> <li>Certificados Não Confiáveis</li> <li>Cutriades de Certificação di</li> <li>Outras Pessoas</li> <li>Raízes Confiáveis do Cartão I</li> </ul> | Emitido por<br>. AC SERASA RFB v5 | Data de validade<br>06/04/2021 | Finalidades<br>Autenticação de Cli | Nome amigável<br>MAGDA COSTA FER | Status | Modelo de Cer |  |

Pessoal repositório contém 1 certificado.